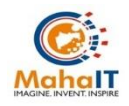

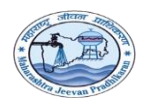

MahaIT: User Manual of NPS contribution (MJP)

## **User Manual Document**

### <u>For</u>

# NPS Contribution (MJP)

Maharashtra Jeevan Pradhikaran (MJP)

Version 3.0

Prepared By

#### Development Team Customized Sevaarth (MahaIT)

| Document Name:         | User Manual of NPS Contribution (MJP)                   |
|------------------------|---------------------------------------------------------|
| Version Number:        | Version 3.0                                             |
| Release MahalT:        | 0 -0 -2024                                              |
| Author Name:           | Sachin Pawar (Software Tester)                          |
| Verify Name            | Mayuri Patil (Business Analyst)                         |
| Approval Name:         | Javed Kazi (Sr. Technical Manager)                      |
| Owner of the document: | Maharashtra Information Technology Corporation limited. |

| Docume         | nt History and Version Control Table                    |                    |                   |
|----------------|---------------------------------------------------------|--------------------|-------------------|
| <b>Version</b> | Action                                                  | Approval Authority | Action MahalT     |
| V 3.0          | Writing of the User Manual of NSP Contribution<br>(MJP) | Sr. Tech. Manager  | <u>0 -0 -2024</u> |
|                |                                                         |                    |                   |
|                |                                                         |                    |                   |
|                |                                                         |                    |                   |
|                |                                                         |                    |                   |

## Confidentiality

This document contains confidential information, which is provided for the sole purpose of permitting the recipient to evaluate the proposal submitted herewith. In consideration of receipt of this document, the recipient agrees to maintain such information in confidence and to not reproduce or otherwise disclose this information to any person outside the group or the evaluation committee directly responsible for evaluation of its contents, except that there is no obligation to maintain the confidentiality of any information which was known to the recipient prior to receipt of such information from Maharashtra Information Corporation limited (MahaIT), or becomes publicly known through no fault of recipient, from MahaIT, or is received without obligation of confidentiality from a third party owing no obligation of confidentiality to MahaIT.

## Security

The information contained herein is proprietary to MahalT and may not be used, reproduced or disclosed to others except as specifically permitted in writing by MIT. The recipient of this document, by its retention and use, agrees to protect the same and the information contained therein from loss or theft.

| 1 | DDO Level 2 Login           | 4 |
|---|-----------------------------|---|
|   | 1.1:NSDL Input              | 4 |
|   | 1.2:NSDL Details            | 5 |
|   | 1.3:NPS Contribution Report | 9 |

### 1. DDO Level 2 Login:

DDO Level 2 Login is used for NSDL input, NSDL details and NPS report generation.

### 1.1. NSDLInput:

The NSDL input is used for standard tasks associated with sending NPS contributions to NSDL and generating Challansfor submission to the bank. It includes generating the NSDL file for the respective month and performing validation.

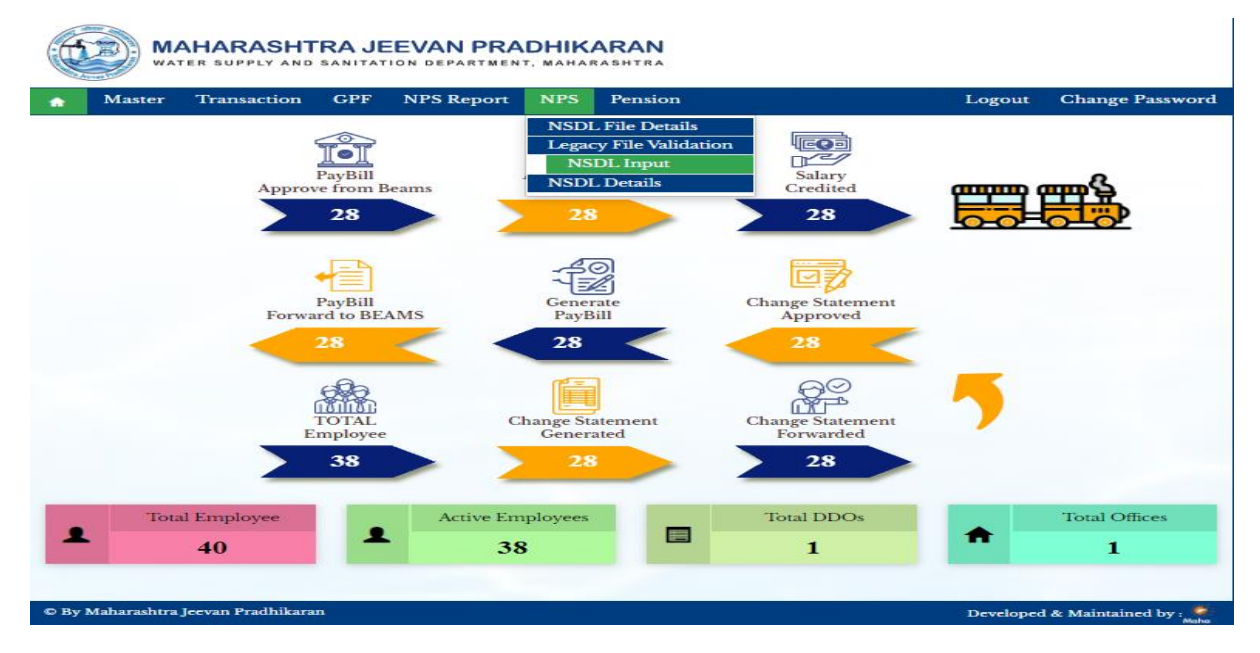

#### Path: NPS > NSDL Input >

Step 1: select pay year, select pay month, select treasury, click on search button and select checkbox, click on generate NSDL file button

|                   | action OFF                                       | NPS Repor                                                                       | t NPS          | Pension                                                                                                    |                                                                                                    | Logout                                                                                                    | Change Passwo                                                                                                    |
|-------------------|--------------------------------------------------|---------------------------------------------------------------------------------|----------------|----------------------------------------------------------------------------------------------------|----------------------------------------------------------------------------------------------------|----------------------------------------------------------------------------------------------------|----------------------------------------------------------------------------------------------------|
| Input             |                                                  |                                                                                 |                |                                                                                                    |                                                                                                    |                                                                                                    |                                                                                                    |
|                   |                                                  |                                                                                 | NS             | DL Input                                                                                                    |                                                                                                    |                                                                                                    |                                                                                                    |
| Pay year 🍍        | 2024                                             | ~                                                                               | Pay Month      | * January                                                                                                    | ~                                                                                                    | Treasury                                                                                                    | DEMO TREASU                                                                                                    |
|                   |                                                  |                                                                                 |                |                                                                                                    |                                                                                                    |                                                                                                    |                                                                                                    |
|                   |                                                  |                                                                                 |                | Search                                                                                                    |                                                                                                    |                                                                                                    |                                                                                                    |
|                   |                                                  |                                                                                 |                |                                                                                                    |                                                                                                    |                                                                                                    |                                                                                                    |
|                   |                                                  |                                                                                 |                |                                                                                                    |                                                                                                    |                                                                                                    | Sear                                                                                                    |
| •                 |                                                  |                                                                                 |                |                                                                                                    |                                                                                                    |                                                                                                    |                                                                                                    |
|                   |                                                  |                                                                                 |                |                                                                                                    |                                                                                                    |                                                                                                    |                                                                                                    |
| DDO CODE          | Gross Amount                                     | Net Amount                                                                      | Total Empl     | oyee Contribution                                                                                                    | Total Employer C                                                                                                    | ontribution                                                                                                    | TOTAL AMOUNT                                                                                                    |
| 6201003273        | 342277                                           | 206577                                                                          | 40900          |                                                                                                    | 29215                                                                                                    |                                                                                                    | SGV252751G                                                                                                    |
| to 1 of 1 entries | 5                                                |                                                                                 |                |                                                                                                    |                                                                                                    | P                                                                                                    | Previous 1 Nev                                                                                                    |
|                   |                                                  |                                                                                 |                |                                                                                                    |                                                                                                    | -                                                                                                    | Tevious 1 Trex                                                                                                    |
|                   |                                                  |                                                                                 |                |                                                                                                    |                                                                                                    |                                                                                                    |                                                                                                    |
|                   |                                                  |                                                                                 | Generate NS    | DL File Cancel                                                                                                    |                                                                                                    |                                                                                                    |                                                                                                    |
|                   |                                                  |                                                                                 |                |                                                                                                    |                                                                                                    |                                                                                                    |                                                                                                    |
|                   |                                                  |                                                                                 |                |                                                                                                    |                                                                                                    |                                                                                                    |                                                                                                    |
|                   | Pay year * DDO CODE 6201003273 to 1 of 1 entries | Input Pay year  2024  DD0 CODE Gross Amount 6201003273 342277 to 1 of 1 entries | Input Pay year | Input       Imput     Imput       Pay year *     2024 •       Pay year *     2024 •       Pay Month       DDO CODE     Gross Amount       Net Amount     Total Empl       6201003273     342277     206577       40900       to 1 of 1 entries | Input Pay year  2024 Pay Year Pay Month Pay Month Pay Mo | Input     Pay year *     2024 *     Pay Month *     January *     Search     Search     Search     DDO CODE   Gross Amount   Net Amount   Total Employee Contribution   Total Employee Contribution     Search     Concel     Concel     Concel     Cancel | Input         Pay year *       2024 • Pay Month * January • Treasury         Search         Search         DDO CODE       Gross Amount         Net Amount       Total Employee Contribution         6201003273       342277         206577       40900         10 of l entries       E         Cenerate NSDL File       Cancel |

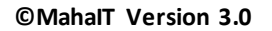

### 1.2. NSDL Details:

The NSDL Details is used for standard tasks associated with sending NPS contributions to NSDL and generating Challans for submission to the bank. It includes functionalities to view and save NSDL files, validate NSDL files, send contribution files, check contribution file status, and delete files.

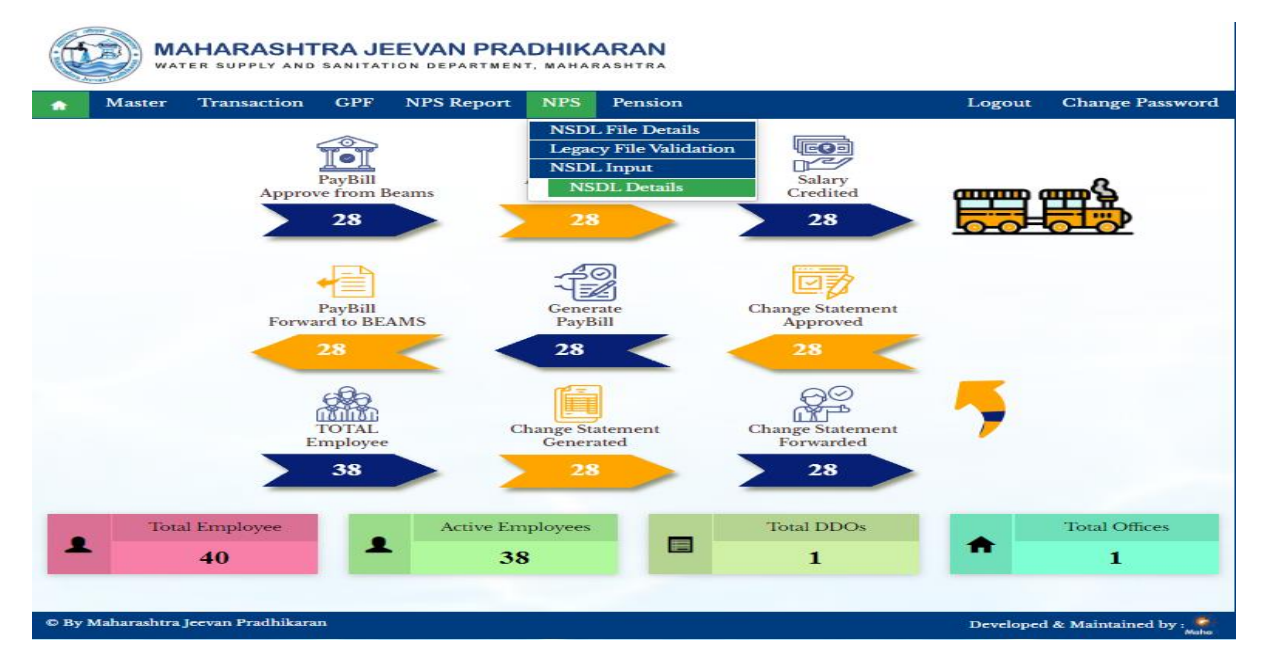

Path: NPS > NSDL Details >

Step 1: select month, select year, select treasury, click on search button, select checkbox, and click on view and save file button, click on ok button.

| Maste                                       | er Transa                                            | iction                  | GPF      | NPS Report                                              | NPS    | Pension                                                                  |                                   | Logout                 | Change Passw                                             |
|---------------------------------------------|------------------------------------------------------|-------------------------|----------|---------------------------------------------------------|--------|--------------------------------------------------------------------------|-----------------------------------|------------------------|----------------------------------------------------------|
| > NSDL D                                    | etails                                               |                         |          |                                                         |        |                                                                          |                                   |                        |                                                          |
|                                             |                                                      |                         |          |                                                         | NS     | DL Details                                                               |                                   |                        |                                                          |
| 1                                           | Month *                                              | January                 |          | ~                                                       |        | Year * 2024                                                              | k                                 | ~                      |                                                          |
| т                                           | reasury                                              | DEMO 1                  | TREASU   | RY 🗸                                                    |        |                                                                          |                                   |                        |                                                          |
|                                             |                                                      |                         |          |                                                         |        |                                                                          |                                   |                        |                                                          |
|                                             |                                                      |                         |          |                                                         |        | Search                                                                   |                                   |                        |                                                          |
|                                             |                                                      |                         |          |                                                         |        |                                                                          |                                   |                        |                                                          |
|                                             |                                                      |                         |          |                                                         |        |                                                                          |                                   |                        |                                                          |
| ow                                          |                                                      |                         |          |                                                         |        |                                                                          |                                   |                        | Searc                                                    |
| iow<br>10 🗸                                 |                                                      |                         |          |                                                         |        |                                                                          |                                   |                        | Searc                                                    |
| tries                                       |                                                      |                         |          | Amount of Empl                                          | oyer   | Amount of Employee                                                       |                                   |                        | Searc                                                    |
| low<br>10 🗸<br>tries<br>Select              | File                                                 | = Id                    |          | Amount of Empl<br>Contribution                          | oyer   | Amount of Employee<br>Contribution                                       | Transaction I                     | D Fil                  | Searc<br>le Validation Result                            |
| ow<br>10 V<br>tries<br>Select               | File<br>33332024010                                  | = Id<br>03              | 29       | Amount of Empl<br>Contribution<br>215                   | oyer   | Amount of Employee<br>Contribution<br>40900                              | Transaction I                     | D Fil                  | Searc                                                    |
| tries<br>Select                             | File<br>33332024010                                  | = Id<br>03              | 29       | Amount of Empl<br>Contribution<br>215                   | oyer   | Amount of Employee<br>Contribution<br>40900                              | Transaction I                     | D Fil                  | Searc                                                    |
| tries<br>Select                             | File<br>33332024010<br>0 1 of 1 entries              | = Id<br>03              | 29       | Amount of Empl<br>Contribution<br>215                   | oyer . | Amount of Employee<br>Contribution<br>40900                              | Transaction I                     | D Fil<br>1             | Searce<br>le Validation Result<br>revious 1 Next         |
| ow<br>tries<br>Select<br>owing 1 to         | File<br>33332024010<br>0 1 of 1 entries              | - Id<br>03              | 29       | Amount of Empl<br>Contribution<br>215                   | oyer . | Amount of Employee<br>Contribution<br>40900                              | Transaction I                     | D Fil                  | Sear<br>le Validation Result<br>revious 1 Nex            |
| ow<br>10 V<br>tries<br>Select<br>owing 1 to | File<br>333320240100<br>p 1 of 1 entries<br>View and | e Id<br>03<br>Save File | 29<br>29 | Amount of Empl<br>Contribution<br>215<br>idate File Sen | oyer   | Amount of Employee<br>Contribution<br>40900<br>pution File Get Contribut | Transaction I<br>tion File Status | D Fil<br>1<br>Delete C | Sear<br>le Validation Result<br>revious 1 Nex            |
| ow<br>10 V<br>tries<br>Select<br>owing 1 to | File<br>333320240100<br>p 1 of 1 entries<br>View and | e Id<br>03<br>Save File | 29<br>29 | Amount of Empl<br>Contribution<br>215<br>idate File Ser | oyer   | Amount of Employee<br>Contribution<br>40900<br>pution File Get Contribut | Transaction I<br>tion File Status | D Fil<br>1<br>Delete C | Searce<br>le Validation Result<br>revious 1 Nex<br>ancel |
| tries<br>Select                             | File<br>333320240100<br>p 1 of 1 entries<br>View and | e Id<br>03<br>Save File | 29<br>29 | Amount of Empl<br>Contribution<br>215<br>idate File Sen | oyer   | Amount of Employee<br>Contribution<br>40900<br>pution File Get Contribu  | Transaction I                     | D Fil<br>1<br>Delete C | Searce<br>le Validation Result<br>revious 1 Nex<br>ancel |

Step 2: select month, select year, select treasury, click on search button, select checkbox, and click on validate file button.

|            | MA           | HARASHT           | RA JE  | EVAN PRAI                        | онік<br>мана | ARAN<br>RASHTRA                    |                      |        |                     |
|------------|--------------|-------------------|--------|----------------------------------|--------------|------------------------------------|----------------------|--------|---------------------|
|            | Master       | Transaction       | GPF    | NPS Report                       | NPS          | Pension                            | L                    | ogout  | Change Password     |
| PS > N8    | SDL Details  |                   |        |                                  |              |                                    |                      |        |                     |
|            |              |                   |        |                                  | NS           | DL Details                         |                      |        |                     |
|            | Mont         | th • January      | r      | ~                                |              | Year * 2024                        |                      | ~      |                     |
|            | Treasu       | Iry DEMO          | TREASU | RY 🗸                             |              |                                    |                      |        |                     |
|            |              |                   |        |                                  |              |                                    |                      |        |                     |
|            |              |                   |        |                                  |              | Search                             |                      |        |                     |
|            |              |                   |        |                                  |              |                                    |                      |        |                     |
| Show<br>10 | ~            |                   |        |                                  |              |                                    | ſ                    |        | Search              |
| entries    | s            |                   |        |                                  |              |                                    |                      |        |                     |
| Sele       | ect          | File Id           |        | Amount of Employ<br>Contribution | er           | Amount of Employee<br>Contribution | Transaction ID       | Fil    | e Validation Result |
| ۲          | 3333         | 3202401003        | 29     | 215                              | 4            | 40900                              |                      | 1      |                     |
| howin      | ngltolof     | Lantrias          |        |                                  |              |                                    |                      |        |                     |
| snown      | ng i to i oi | 1 churies         |        |                                  |              |                                    |                      | Pr     | revious 1 Next      |
|            |              |                   |        |                                  |              |                                    |                      |        | _                   |
|            |              | View and Save Fil | e Val  | idate File Send                  | Contrib      | Get Contribut                      | ion File Status Dele | ete Ca | incel               |
|            |              |                   |        |                                  |              |                                    |                      |        |                     |
|            |              |                   |        |                                  |              |                                    |                      |        |                     |
|            |              |                   |        |                                  |              |                                    |                      |        |                     |

Step 3: select month, select year, select treasury, click on search button, select checkbox, and click on send contribution file button.

|                | ster Trans                                   | action G    | PF NPS Repor               | t NPS        | Pension                            | Logo                   | ut Change Passwo       |
|----------------|----------------------------------------------|-------------|----------------------------|--------------|------------------------------------|------------------------|------------------------|
| > NSDL         | Details                                      |             |                            |              |                                    |                        |                        |
|                |                                              |             |                            | NS           | DL Details                         |                        |                        |
|                | Month *                                      | January     |                            | •            | Year * 2024                        | ~                      | ]                      |
|                | Treasury                                     | DEMO TR     | EASURY                     | •            |                                    |                        |                        |
|                |                                              |             |                            |              |                                    |                        |                        |
|                |                                              |             |                            |              | Search                             |                        |                        |
|                |                                              |             |                            |              |                                    |                        |                        |
| how            |                                              |             |                            |              |                                    |                        | Search                 |
| 10 ¥<br>ntries | •                                            |             |                            |              |                                    |                        |                        |
| Select         | Fil                                          | e Id        | Amount of Em<br>Contributi | ployer<br>on | Amount of Employee<br>Contribution | Transaction ID         | File Validation Result |
|                |                                              | 003         | 29215                      | 4            | 0900                               |                        | 1                      |
| ۲              | 33332024010                                  |             |                            |              |                                    |                        |                        |
| •              | 33332024010                                  |             |                            |              |                                    |                        |                        |
| •<br>howing 1  | 33332024010<br>to 1 of 1 entries             |             |                            |              |                                    |                        | Previous 1 Next        |
| •<br>howing 1  | 33332024010<br>to 1 of 1 entries             |             |                            |              |                                    |                        | Previous 1 Next        |
| •<br>howing 1  | 33332024010<br>to 1 of 1 entries<br>View and | l Save File | Validate File Se           | end Contrib  | oution File Get Contributi         | ion File Status Delete | Previous 1 Next        |
| •<br>howing 1  | 33332024010<br>to 1 of 1 entries<br>View and | l Save File | Validate File Se           | end Contrib  | ution File Cet Contribut           | ion File Status Delete | Previous 1 Next        |
| •<br>howing 1  | 33332024010<br>to 1 of 1 entries<br>View and | l Save File | Validate File Se           | end Contrib  | ution File Cet Contribut           | ion File Status Delete | Previous 1 Next        |

© MahalT Version 3.0

Maharashtra Information Technology Corporation Limited (MahaIT)

Step 4: select month, select year, select treasury, click on search button, select checkbox, and click on Get contribution file status button.

|            |               | HARASHT            | RA JE  | EEVAN PRA                       |           | ARAN                               |                     |        |                     |
|------------|---------------|--------------------|--------|---------------------------------|-----------|------------------------------------|---------------------|--------|---------------------|
|            | Master        | Transaction        | GPF    | NPS Report                      | NPS       | Pension                            | I                   | Logout | Change Password     |
| PS > N     | ISDL Details  |                    |        |                                 |           |                                    |                     |        |                     |
|            |               |                    |        |                                 | NS        | DL Details                         |                     |        |                     |
|            | Mon           | th • January       | r      | ~                               |           | Year * 2024                        |                     | ~      |                     |
|            | Treas         | ury DEMO           | TREASU | RY 🗸                            |           |                                    |                     |        |                     |
|            |               |                    |        |                                 |           |                                    |                     |        |                     |
|            |               |                    |        |                                 |           | Search                             |                     |        |                     |
|            |               |                    |        |                                 |           |                                    |                     |        |                     |
| Show<br>10 | ~             |                    |        |                                 |           |                                    |                     |        | Search:             |
| entrie     | s             |                    |        |                                 |           |                                    |                     |        |                     |
| Sele       | ect           | File Id            |        | Amount of Emplo<br>Contribution | yer       | Amount of Employee<br>Contribution | Transaction ID      | Fil    | e Validation Result |
| ۲          | 333           | 3202401003         | 29     | 0215                            |           | 40900                              |                     | 1      |                     |
| Showi      | ng l to l of  | Lautriac           |        |                                 |           |                                    |                     |        |                     |
| SHOWI      | ing 1 to 1 of | rentries           |        |                                 |           |                                    |                     | Pr     | revious 1 Next      |
|            |               |                    | _      |                                 |           |                                    |                     |        | _                   |
|            |               | View and Save File | e Val  | lidate File Seno                | d Contril | Get Contribut                      | ion File Status Del | ete Ca | incel               |
|            |               |                    |        |                                 |           |                                    |                     |        |                     |
|            |               |                    |        |                                 |           |                                    |                     |        |                     |
|            |               |                    |        |                                 |           |                                    |                     |        |                     |

#### For generating contribution challan

L.

Step 5: select month, select year, select treasury, click on search button, select checkbox, and click on Click on file id.

| Naste<br>s > NSDL D                            | t <b>er Tran</b><br>Details                  | saction                             | GPF           | NPS Report                                              | NPS               | Pension                                                               |                                 | Logout | Change Passw                                      |
|------------------------------------------------|----------------------------------------------|-------------------------------------|---------------|---------------------------------------------------------|-------------------|-----------------------------------------------------------------------|---------------------------------|--------|---------------------------------------------------|
|                                                |                                              |                                     |               |                                                         | NS                | DL Details                                                            |                                 |        |                                                   |
| Month *                                        |                                              | January                             | 7             | ~                                                       |                   | Year * 20                                                             | 024                             | ~      |                                                   |
| т                                              | Freasury                                     | DEMO                                | TREASU        | RY 🗸                                                    |                   |                                                                       |                                 |        |                                                   |
|                                                |                                              |                                     |               |                                                         |                   | Search                                                                |                                 |        |                                                   |
|                                                |                                              |                                     |               |                                                         |                   |                                                                       |                                 |        |                                                   |
|                                                |                                              |                                     |               |                                                         |                   | _                                                                     |                                 |        |                                                   |
| how                                            |                                              |                                     |               |                                                         |                   | _                                                                     |                                 |        | Soor                                              |
| how<br>10 🗸                                    |                                              |                                     |               |                                                         |                   | _                                                                     |                                 |        | Searc                                             |
| how<br>10 🗸<br>ntries                          |                                              |                                     |               |                                                         |                   |                                                                       |                                 |        | Searc                                             |
| how<br>10 V<br>ntries<br>Select                | F                                            | ile Id                              |               | Amount of Empl<br>Contribution                          | oyer              | Amount of Employee<br>Contribution                                    | Transaction II                  | D F    | Searc<br>ile Validation Result                    |
| how<br>10 v<br>ntries<br>Select                | F<br>8333202400                              | ile Id<br>1003                      | 29            | Amount of Empl<br>Contribution<br>215                   | oyer              | Amount of Employee<br>Contribution<br>40900                           | Transaction II<br>1125632000083 | D Fi   | Searc                                             |
| how<br>10 v<br>ntries<br>Select<br>howing 1 to | F<br>333320240<br>0 1 of 1 entrie            | ile Id<br>1003<br>25                | 29            | Amount of Empl<br>Contribution<br>215                   | oyer 4            | Amount of Employee<br>Contribution<br>40900                           | Transaction II<br>1125632000083 | D Fi   | Searc                                             |
| how<br>10 v<br>ntries<br>Select<br>howing 1 to | F<br>333320240<br>o 1 of 1 entrie            | ile Id<br>1003<br>25                | 29            | Amount of Empl<br>Contribution<br>215                   | oyer 4            | Amount of Employee<br>Contribution<br>40900                           | Transaction II<br>1125632000083 | D Fi   | Searc<br>ile Validation Result<br>Previous 1 Nex  |
| how<br>10 v<br>ntries<br>Select<br>howing 1 to | F<br>333320240:<br>o 1 of 1 entrie           | ile Id<br>1003<br>25                | 29            | Amount of Empl<br>Contribution<br>215                   | oyer 4            | Amount of Employee<br>Contribution<br>40900                           | Transaction II<br>1125632000083 | D Fi   | Searce<br>ile Validation Result<br>Previous 1 Nex |
| how<br>10 V<br>htries<br>Select<br>howing 1 to | F<br>333320240<br>o 1 of 1 entrie<br>View at | ile Id<br>1003<br>25<br>nd Save Fil | 299<br>e Vali | Amount of Empl<br>Contribution<br>215<br>idate File Ser | oyer<br>d Contrib | Amount of Employee<br>Contribution<br>40900<br>aution File Get Contri | Transaction II<br>1125632000083 | D Fi   | Searce<br>Searce<br>Searce                        |

© MahalT Version 3.0

Maharashtra Information Technology Corporation Limited (MahaIT)

| To                                                                                                    | Date                                                                                                    |
|----------------------------------------------------------------------------------------------------|----------------------------------------------------------------------------------------------------|
| The Branch Manager                                                                                                    |                                                                                                    |
|                                                                                                    |                                                                                                    |
|                                                                                                    |                                                                                                    |
|                                                                                                    |                                                                                                    |
|                                                                                                    |                                                                                                    |
| Subject: Covering letter for Fund Transfer to NPS Trust                                                                                                    |                                                                                                    |
| D 0                                                                                                    |                                                                                                    |
| Dear Sir,                                                                                                    |                                                                                                    |
| You are hereby authorized to transfer amount by way of electronic fund 7                                                                                                    | Transfer to NPS                                                                                                    |
| Irust Account as per below details<br>(A) Bank Details of Applicant (Remitter's Information):                                                                                                    |                                                                                                    |
| · · · · · · · · · · · · · · · · · · ·                                                                                                    |                                                                                                    |
| (1) Account Name:                                                                                                    | -                                                                                                    |
| (2) Account No.:                                                                                                    |                                                                                                    |
|                                                                                                    | -                                                                                                    |
| (B) Details of Beneficiary (Receiver of the Funds)                                                                                                    |                                                                                                    |
| Sr. Beneficiary Details                                                                                                    |                                                                                                    |
| No Determine Determine Det | 3107602                                                                                                    |
| 1 Denencial y Account 190                                                                                                    | 510/002                                                                                                    |
| 2 Amount                                                                                                    | 70115.00                                                                                                    |
| 2 Amount<br>3 Beneficiary Name                                                                                                    | 70115.00<br>NPS Trust Account                                                                                                    |
| 2 Amount<br>3 Beneficiary Name<br>4 Bank Name                                                                                                    | 70115.00<br>NPS Trust Account<br>Axis Bank                                                                                                    |
| 2 Amount<br>3 Beneficiary Name<br>4 Bank Name<br>5 Branch                                                                                                    | 70115.00<br>NPS Trust Account<br>Axis Bank<br>Axis Bank Ltd, CBB Br.<br>Mumbai                                                                                                    |
| 2 Amount<br>3 Beneficiary Name<br>4 Bank Name<br>5 Branch<br>6 IFS Code                                                                                                    | 70115.00<br>NPS Trust Account<br>Axis Bank<br>Axis Bank Ltd, CBB Br.<br>Mumbai<br>UTIB0NPS001                                                                                                    |
| 2 Amount<br>3 Beneficiary Name<br>4 Bank Name<br>5 Branch<br>6 IFS Code<br>7 Type of Beneficiary Account                                                                                                    | 70115.00<br>NPS Trust Account<br>Axis Bank<br>Axis Bank Ltd, CBB Br.<br>Mumbai<br>UTIB0NPS001<br>Current Account                                                                                                    |
| 2 Amount     2 Amount     3 Beneficiary Name     4 Bank Name     5 Branch     6 IFS Code     7 Type of Beneficiary Account     g Transaction ID information :Mandatory to provide in the field 749                                                                                                    | 70115.00<br>NPS Trust Account<br>Axis Bank<br>Axis Bank Ltd, CBB Br:<br>Mumbai<br>UTIB0NPS001<br>Current Account<br>P5 (Sender<br>1125632000083                                                                                                    |
| 2 Amount 2 Amount 3 Beneficiary Name 4 Bank Name 5 Branch 6 IFS Code 7 Type of Beneficiary Account 8 Transaction ID information :Mandatory to provide in the field 749 to Receiver message) of remittance by Bank                                                                                                    | 70115.00<br>NPS Trust Account<br>Axis Bank<br>Axis Bank Ltd, CBB Br:<br>Mumbai<br>UTIB0NPS001<br>Current Account<br>P5 (Sender<br>1125632000083<br>2000083                                                                                                    |
| 2 Amount     3 Beneficiary Name     4 Bank Name     5 Branch     6 IFS Code     7 Type of Beneficiary Account     8 Transaction ID information :Mandatory to provide in the field 749     to Receiver message) of remittance by Bank     9 Date of Transaction ID     10 Mode of Remittance                                                                                                    | 70115.00<br>NPS Trust Account<br>Axis Bank<br>Axis Bank Ltd, CBB Br.<br>Mumbai<br>UTIB0NPS001<br>Current Account<br>95 (Sender<br>1125632000083<br>28/03/2024<br>NEFT/RTGS (R-41 only                                                                                                    |
| 2 Amount     3 Beneficiary Name     4 Bank Name     5 Branch     6 IFS Code     7 Type of Beneficiary Account     8 Transaction ID information :Mandatory to provide in the field 749     to Receiver message) of remittance by Bank     9 Date of Transaction ID     10 Mode of Remittance     Important Note:     Please remit the amount as mentioned above within 10 working days of S     else the SCF will get auto cancelled in CRA system and Tran ID mention                                                                                                    | 3010/002<br>70115.00<br>NPS Trust Account<br>Axis Bank<br>Axis Bank Ltd, CBB Br.<br>Mumbai<br>UTIB0NPS001<br>Current Account<br>25 (Sender<br>1125632000083<br>28/03/2024<br>NEFT/RTGS (R-41 only<br>GCF generation/ Tran ID 28/03/2024<br>ed in sr. no 8 under section B will                                                                                                |
| 2 Amount     3 Beneficiary Name     4 Bank Name     5 Branch     6 IFS Code     7 Type of Beneficiary Account     8 Transaction ID information :Mandatory to provide in the field 749     to Receiver message) of remittance by Bank     9 Date of Transaction ID     10 Mode of Remittance     Important Note:     Please remit the amount as mentioned above within 10 working days of S     else the SCF will get auto cancelled in CRA system and Tran ID mention     become invalid.                                                                                                    | 3010/002<br>70115.00<br>NPS Trust Account<br>Axis Bank<br>Axis Bank Ltd, CBB Br.<br>Mumbai<br>UTIB0NPS001<br>Current Account<br>25 (Sender<br>1125632000083<br>28/03/2024<br>NEFT/RTGS (R-41 only<br>GCF generation/ Tran ID 28/03/2024<br>ed in sr. no 8 under section B will<br>Yours Sind                                                                                  |
| 2 Amount     3 Beneficiary Name     4 Bank Name     5 Branch     6 IFS Code     7 Type of Beneficiary Account     7 Transaction ID information :Mandatory to provide in the field 749     to Receiver message) of remittance by Bank     9 Date of Transaction ID     10 Mode of Remittance Important Note: Please remit the amount as mentioned above within 10 working days of S     else the SCF will get auto cancelled in CRA system and Tran ID mention     become invalid.                                                                                                    | 70115.00<br>NPS Trust Account<br>Axis Bank<br>Axis Bank Ltd, CBB Br.<br>Mumbai<br>UTIB0NPS001<br>Current Account<br>05 (Sender<br>1125632000083<br>28/03/2024<br>NEFT/RTGS (R-41 only<br>GCF generation/ Tran ID 28/03/2024<br>ed in sr. no 8 under section B will<br>Yours Since                                                                                             |
| 2 Amount     3 Beneficiary Name     4 Bank Name     5 Branch     6 IFS Code     7 Type of Beneficiary Account     7 Transaction ID information :Mandatory to provide in the field 749     to Receiver message) of remittance by Bank     9 Date of Transaction ID     10 Mode of Remittance Important Note: Please remit the amount as mentioned above within 10 working days of S     else the SCF will get auto cancelled in CRA system and Tran ID mention     become invalid.                                                                                                    | 70115.00<br>NPS Trust Account<br>Axis Bank<br>Axis Bank Ltd, CBB Br.<br>Mumbai<br>UTIB0NPS001<br>Current Account<br>05 (Sender<br>1125632000083<br>28/03/2024<br>NEFT/RTGS (R-41 only<br>SCF generation/ Tran ID 28/03/2024<br>ed in sr. no 8 under section B will<br>Yours Sinc<br>Authorised Sign                                                                           |
| 2 Amount     3 Beneficiary Name     4 Bank Name     5 Branch     6 IFS Code     7 Type of Beneficiary Account     8 Transaction ID information :Mandatory to provide in the field 749     to Receiver message) of remittance by Bank     9 Date of Transaction ID     10 Mode of Remittance     Important Note:     Please remit the amount as mentioned above within 10 working days of S     else the SCF will get auto cancelled in CRA system and Tran ID mention     become invalid.                                                                                                    | 70115.00<br>70115.00<br>NPS Trust Account<br>Axis Bank<br>Axis Bank Ltd, CBB Br.<br>Mumbai<br>UTIB0NPS001<br>Current Account<br>05 (Sender<br>1125632000083<br>28/03/2024<br>NEFT/RTGS (R-41 only<br>3CF generation/ Tran ID 28/03/2024<br>ed in sr. no 8 under section B will<br>Yours Sinc<br>Authorised Sign                                                               |
| 1 Defending Account No     2 Amount     3 Beneficiary Name     4 Bank Name     5 Branch     6 IFS Code     7 Type of Beneficiary Account     8 Transaction ID information :Mandatory to provide in the field 749     to Receiver message) of remittance by Bank     9 Date of Transaction ID     10 Mode of Remittance     Important Note:     Please remit the amount as mentioned above within 10 working days of S     else the SCF will get auto cancelled in CRA system and Tran ID mention     become invalid.                                                                                                    | 3010/002<br>70115.00<br>NPS Trust Account<br>Axis Bank<br>Axis Bank Ltd, CBB Br.<br>Mumbai<br>UTIB0NPS001<br>Current Account<br>05 (Sender<br>1125632000083<br>28/03/2024<br>NEFT/RTGS (R-41 only<br>3CF generation/ Tran ID 28/03/2024<br>ed in sr. no 8 under section B will<br>Yours Sinc<br>Authorised Sign                                                               |
| 1       Definition of the second state of the second state of the                                          | 3010/002<br>70115.00<br>NPS Trust Account<br>Axis Bank<br>Axis Bank Ltd, CBB Bri<br>Mumbai<br>UTIBONPS001<br>Current Account<br>05 (Sender<br>1125632000083<br>28/03/2024<br>NEFT/RTGS (R-41 only<br>3CF generation/ Tran ID 28/03/2024<br>NEFT/RTGS (R-41 only<br>3CF generation/ Tran ID 28/03/2024<br>NEFT/RTGS (R-41 only<br>Yours Sinc<br>Authorised Sign                |
| 1 Defended y Account No     2 Amount     3 Beneficiary Name     4 Bank Name     5 Branch     6 IFS Code     7 Type of Beneficiary Account     8 Transaction ID information :Mandatory to provide in the field 749     to Receiver message) of remittance by Bank     9 Date of Transaction ID     10 Mode of Remittance  Important Note: Please remit the amount as mentioned above within 10 working days of S else the SCF will get auto cancelled in CRA system and Tran ID mention become invalid.                                                                                                    | 3010/302<br>70115.00<br>NPS Trust Account<br>Axis Bank<br>Axis Bank Ltd, CBB Bri<br>Mumbai<br>UTIBONPS001<br>Current Account<br>05 (Sender<br>1125632000083<br>28/03/2024<br>NEFT/RTGS (R-41 only<br>3CF generation/ Tran ID 28/03/2024<br>NEFT/RTGS (R-41 only<br>3CF generation/ Tran ID 28/03/2024<br>ed in sr. no 8 under section B will<br>Yours Sinc<br>Authorised Sign |

| Caunty<br>Data Sur                                                                                                    | Tertiony                                                                                                    | նարհանչ<br>աներ<br>ար հեղ նարո<br>հանչ աներ                                                                                |                                                                                                    |                                                                                                    |                                                                                                    |                                                                                                    |                                       |                 |                                       |                                                                                                    |  |  |  |
|----------------------------------------------------------------------------------------------------|----------------------------------------------------------------------------------------------------|----------------------------------------------------------------------------------------------------|----------------------------------------------------------------------------------------------------|----------------------------------------------------------------------------------------------------|----------------------------------------------------------------------------------------------------|----------------------------------------------------------------------------------------------------|---------------------------------------|-----------------|---------------------------------------|----------------------------------------------------------------------------------------------------|--|--|--|
| Paral Carve<br>Employee<br>Separation<br>Sector of the<br>Sector of the<br>Sector of the<br>Sector of the<br>Sector of the<br>Sector of the<br>Sector of the<br>Sector of the<br>Sector of the<br>Sector of the Sector of the<br>Sector of the Sector of the<br>Sector of the Sector of the<br>Sector of the Sector of the<br>Sector of the Sector of the Sector of the<br>Sector of the Sector of the Sector of the Sector of the<br>Sector of the Sector of the Sector of th                                                                                                    | An and a second second | 4<br>10<br>10<br>10<br>11<br>11<br>10<br>10<br>10<br>10<br>10                                                              | maarer (In Ris, anty)<br>215.00<br>205.00<br>215.00<br>215.00<br>2 | n Ruslad and P<br>RustAtto<br>N<br>Signature o                                                                | Pass Buyess only                                                                                                    | 2004 Exerts                                                                                                    |                                       |                 |                                       | 7 da una encompositiva<br>una latante da constantenza<br>a ser a ser a ser a ser<br>ance fon later gas. |  |  |  |
| brocht is<br>britzeau<br>han pho<br>Diskitaat<br>ta britte<br>ta phote<br>ta britte<br>ta phote<br>ta britte<br>ta britte<br>t | ng Na.<br>To Francisco Fund o<br>OTA Narra<br>19 Aly (Chaque Ng.<br>Sup by OTO OTA<br>Ng<br>Nar<br>Nar                                                                                                    | Contribution Record                                                                                                    | Tox 5/54 Counter<br>P027003<br>P027003<br>P175, Istan<br>P175, Istan<br>P175, Is                                                                                                    | AGB<br>Califica Jeecon<br>B<br>Calification<br>Prince Register C<br>Prince Register C<br>Prince Register C    | Peris.ab<br>Ha                                                                                                    |                                                                                                    |                                       |                 |                                       | Enter of Safety (2014)<br>Enternance<br>and Craft Safety Safety<br>Sa                                   |  |  |  |
| - This<br>Date<br>This<br>This<br>Hat<br>For                                                                                                    | Transaction ID is ID ;<br>moli; annihtenasi in I<br>Beneficiary Annunet<br>NPS Transe Bank IP<br>benry Information to<br>Belfications w.r.t. cap                                                                                                    | plaan by Canton Da<br>VEFT (RTDS (RTP)<br>Kena in NPS Than<br>SC Code in: UTBO<br>be sent in Sender I<br>fioned weiltences | enrikaaping Agano<br>41 ookyi mathing<br>Acosurt Actourt 7<br>NPS011, (Note All<br>ti Racelvar Informa<br>plassa Seel Ine to                                                                                                    | y (CRA) shar sub<br>with the SOE women Aco<br>the 'O' in the IFSC<br>fort - (Field-7165<br>write to Trustee B | mission of Subscrib<br>sumbrave to be mad-<br>sum The Beardicies<br>onde see numeric p<br>Gwigh 1125632000<br>ank at rpsmuet@soi | er Conethadon Sa.<br>en Ault Enexi Los, CDB Mo.<br>Account Number is <u>24/200</u><br>ero A not alphabetic Ci<br>30<br>dank.com or call on Toll Fre | nal Bowelt.<br>No : 1900-1024687      | \$UB:           | CRIBER CONTRIBUTION ERRORWARNING FILE |                                                                                                    |  |  |  |
| Line No                                                                                                    | Record Type                                                                                                    | Field Name &<br>No.*                                                                                                    | No.                                                                                                    | Bubsoriber<br>Contribution<br>Bertal No.                                                                      | PRAN                                                                                                    | Error Warning Code                                                                                                    | Error/Warning Decoription             | Error / Warning |                                       |                                                                                                    |  |  |  |
|                                                                                                    | Eubsoriber<br>EDetails<br>Record                                                                                                    | Bubsoriber<br>PRAN(8)                                                                                                    | 1                                                                                                    | 2                                                                                                    | 110179114972                                                                                                    | 200014                                                                                                    | 000-lubsoriber mapping does not exist | Warning         |                                       |                                                                                                    |  |  |  |
|                                                                                                    | Bubsoriber<br>7 Details<br>Record                                                                                                    | Bubsoriber<br>PRAN(8)                                                                                                    | 1                                                                                                    | 4                                                                                                    | 110188114868                                                                                                    | 200014                                                                                                    | 000-bubsoriber mapping does not exist | Warning         |                                       |                                                                                                    |  |  |  |
| ll>                                                                                                    |                                                                                                    |                                                                                                    |                                                                                                    |                                                                                                    |                                                                                                    |                                                                                                    |                                       |                 |                                       |                                                                                                    |  |  |  |

### 1.3. NSDL Contribution Report:

The NSDL Contribution Report tab is used to view the NPC contribution details of employees, including employee name, PRAN number, file number, employee contribution, employer contribution, and total contribution.

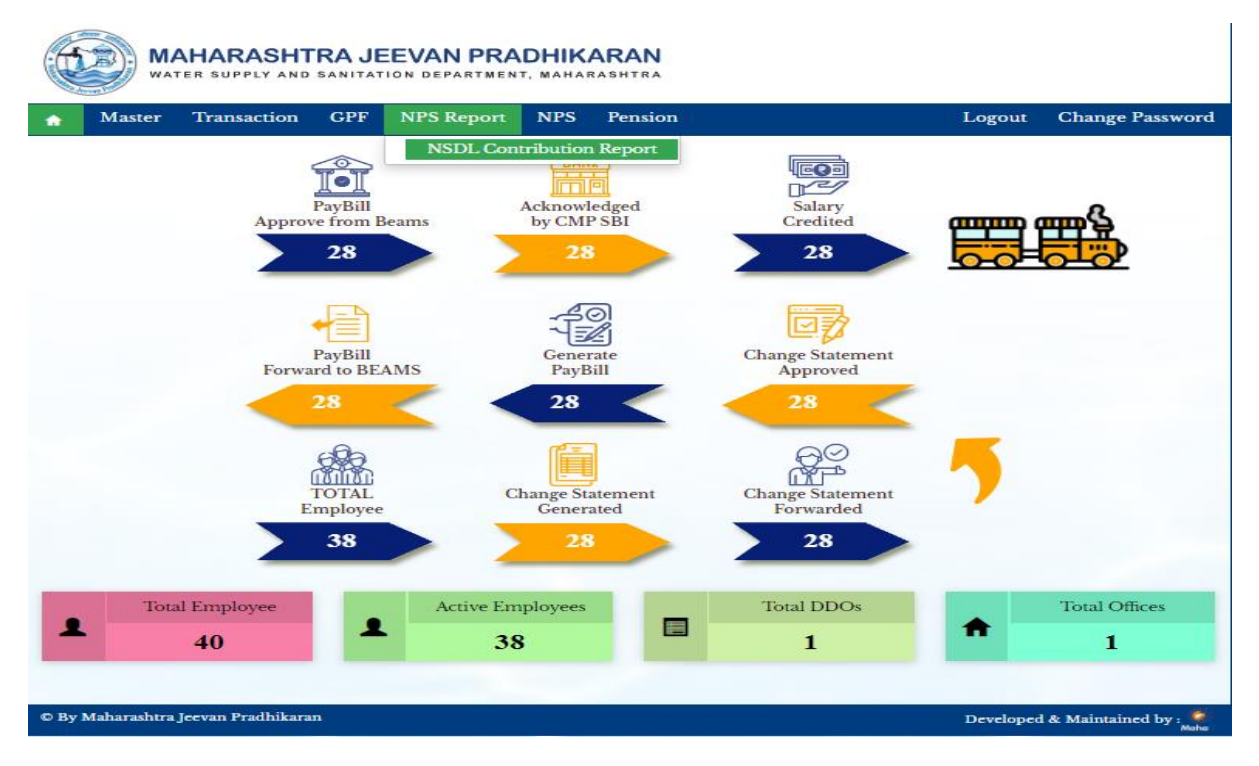

Path: NPS reports >

Step 1: select month, select year and click on show report button

| WATER SUPPLY AND S                  | RA JEEVAN | MAHARASHTRA JEEVAN PRADHIKARAN<br>WATER SUPPLY AND SANITATION DEPARTMENT, MAHARASHTRA |                 |           |                     |  |  |  |  |  |  |  |  |  |
|-------------------------------------|-----------|---------------------------------------------------------------------------------------|-----------------|-----------|---------------------|--|--|--|--|--|--|--|--|--|
| ☆ Master Transaction                | GPF NPS R | eport NPS                                                                             | Pension         | Logout    | Change Password     |  |  |  |  |  |  |  |  |  |
| Report > NSDL Contribution Report   |           |                                                                                       |                 |           |                     |  |  |  |  |  |  |  |  |  |
| NSDL Contribution Report            |           |                                                                                       |                 |           |                     |  |  |  |  |  |  |  |  |  |
| Month * March                       |           | ~                                                                                     | Year * 2024     | ~         |                     |  |  |  |  |  |  |  |  |  |
|                                     |           | Show Repo                                                                             | rt Reset Cancel |           |                     |  |  |  |  |  |  |  |  |  |
|                                     |           |                                                                                       |                 |           |                     |  |  |  |  |  |  |  |  |  |
|                                     |           |                                                                                       |                 |           |                     |  |  |  |  |  |  |  |  |  |
|                                     |           |                                                                                       |                 |           |                     |  |  |  |  |  |  |  |  |  |
|                                     |           |                                                                                       |                 |           |                     |  |  |  |  |  |  |  |  |  |
|                                     |           |                                                                                       |                 |           |                     |  |  |  |  |  |  |  |  |  |
|                                     |           |                                                                                       |                 |           |                     |  |  |  |  |  |  |  |  |  |
|                                     |           |                                                                                       |                 |           |                     |  |  |  |  |  |  |  |  |  |
|                                     |           |                                                                                       |                 |           |                     |  |  |  |  |  |  |  |  |  |
|                                     |           |                                                                                       |                 |           |                     |  |  |  |  |  |  |  |  |  |
|                                     |           |                                                                                       |                 |           |                     |  |  |  |  |  |  |  |  |  |
| © By Maharashtra Jeevan Pradhikaran |           |                                                                                       |                 | Developed | & Maintained by : 🌍 |  |  |  |  |  |  |  |  |  |

© MahalT Version 3.0

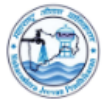

MAHARASHTRA JEEVAN PRADHIKARAN WATER SUPPLY AND SANITATION DEPARTMENT, MAHARASHTRA

|       |                              | Maharash        | tra Jeevan Prad   | hikaran               |                       |        |
|-------|------------------------------|-----------------|-------------------|-----------------------|-----------------------|--------|
|       | Statem                       | ent Showing Con | tribution of NSDL | Contribution Report   |                       |        |
|       | PAYBILL OF                   | MONTHJANUA      | RY - 2024 PAID IN | MONTH FEBRUARY-2024   | •                     |        |
| or No | Name of Employee             | PRAN No.        | File No.          | Employer Contribution | Employee Contribution | Total  |
| 1     | AARATI DIGAMBAR KHARCHE      | 110280020071    | 3333202401003     | 10220.0               | 7300.0                | 17520. |
| 2     | GAJANAN JAGANNATH KSHIRSAGAR | 110179114972    | 3333202401003     | 4865.0                | 3475.0                | 8340.  |
| 3     | KAILASH PRAKASH MOHARKAR     | 111109160923    | 3333202401003     | 4435.0                | 3168.0                | 7603.  |
| 4     | MANOJ SHYAM SALVE            | 110199114968    | 3333202401003     | 4313.0                | 3081.0                | 7394.  |
| 5     | NAJEEM GULAB SHAIKH          | 110200020075    | 3333202401003     | 3168.0                | 2263.0                | 5431.  |
| 6     | SACHIN VIJAY GHODERAO        | 110260020072    | 3333202401003     | 3373.0                | 2409.0                | 5782.  |
| 7     | SAVITA RAHUL KALASKAR        | 110189160924    | 3333202401003     | 4190.0                | 2993.0                | 7183.  |
| 8     | VISHAL RAMKRUSHNA SAPKALE    | 110240020073    | 3333202401003     | 3168.0                | 2263.0                | 5431.  |
| 9     | YOGESH GOVIND VIDHATE        | 110220020074    | 3333202401003     | 3168.0                | 2263.0                | 5431.  |
|       |                              |                 | Total:            | 40900.0               | 29215.0               | 70115. |

© By Maharashtra Jeevan Pradhikaran

Developed & Maintained by :